## ANEXO TÉCNICO FACTURACIÓN

### INSTRUCTIVO PARA RADICACIÓN DE SOPORTES MECANISMO DE PAGO:

# PAGO RETROSPECTIVO: Modalidad de pago posterior al proceso de atención.

El correo electrónico para radicación de facturación electrónica es:

#### eventofomag@fiduprevisora.com.co

Habilitamos esta plataforma para presentar la factura y soportes de prestación de servicios bajo la MODALIDAD EVENTO de los contratos suscritos con EL FONDO NACIONAL DE PRESTACIONES SOCIALES DEL MAGISTERIO – FOMAG.

1- Solicite la creación de usuario y contraseña al correo electrónico <u>usuariosfacturacionfomag@gmail.com</u> con la siguiente información:

| NIT                    |  |
|------------------------|--|
| DIGITO DE VERIFICACIÓN |  |
| NOMBRE DEL PRESTADOR   |  |
| CÓDIGO DEL PRESTADOR   |  |
| RAZÓN SOCIAL           |  |
| NOMBRE DE CONTACTO     |  |
| TELÉFONO DE CONTACTO   |  |
| CORREO ELECTRÓNICO     |  |

Es importante que el correo electrónico que se registre se encuentre funcional, ya que este será el mecanismo de flujo de información para:

- Asignar contraseña
- Reestablecer contraseña
- Notificación de radicaciones y procesos de estado de la cuenta

El proceso de creación de usuario tiene un tiempo máximo de respuesta de 3 horas hábiles.

- 2- Una vez asignado el usuario y la contraseña, cuando vaya a radicar la facturación siga los siguientes pasos:
- 3- Ingrese por el navegador a:

https://aplicativos.dygconsultores.com.co/cuentasmedicasdyg 2024/

4- Aparecerá la siguiente pantalla en la que debe registrar el usuario y contraseña previamente asignado.

| INFORMATION SYSTEM FOR THE ADMINISTRATION AND AUDIT OF HEALTH                                                    |
|----------------------------------------------------------------------------------------------------|
| Administracion Ingresos Objecion a Glosas Salir                                                                  |
| Bienvenido al sistema de información de Control de Cuentas Médicas                                               |
| Usuario:<br>Contraseña:<br>Ingresar<br>Restaurar Contraseńa                                                      |
| 5- Al digitar aparecerá la siguiente pantalla                                                                    |
| INFORMATION SYSTEM FOR THE ADMINISTRATION AND AUDIT OF HEALTH                                                    |
| Administracion Ingresos Objecion a Glosas Salir                                                                  |
| Bienvenidos a INFORMATION SYSTEM FOR THE ADMINISTRATION AND AUDIT OF HEALTH<br>Estas registrado como :1013258780 |

6- Seleccione RECIBIR FACTURA

INFORMATION SYSTEM FOR THE ADMINISTRATION AND AUDIT OF HEALTH

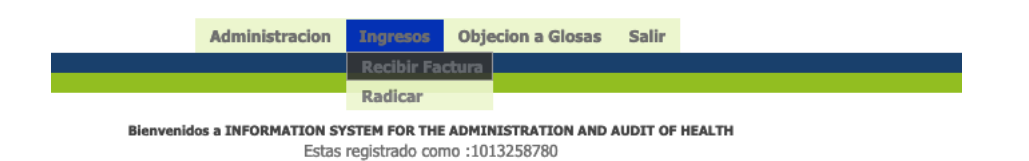

 Registre el Nit de la IPS (como mecanismo de seguridad se debe digitar doble vez con el fin de minimizar el riesgo de ingresos erróneos)

|       |                    | INFORMATION       | N SYSTEM FOR | R THE ADM   | INISTRATION                                                                           | AND AUD            | DIT OF          | HEALTH           |          |                  |         |        |          |                   |              |        |          |       |
|-------|--------------------|-------------------|--------------|-------------|---------------------------------------------------------------------------------------|--------------------|-----------------|------------------|----------|------------------|---------|--------|----------|-------------------|--------------|--------|----------|-------|
|       |                    | Administracion    | Ingresos     | Objecio     | n a Glosas                                                                            | Salir              |                 |                  |          |                  |         |        |          |                   |              |        |          |       |
|       |                    |                   |              |             |                                                                                       |                    |                 |                  |          |                  |         |        |          |                   |              |        |          |       |
|       |                    |                   |              |             |                                                                                       |                    |                 |                  |          |                  |         |        |          |                   |              |        |          |       |
|       |                    |                   | Recepcion de | e Facturas  |                                                                                       |                    |                 |                  |          |                  |         |        |          |                   |              |        |          |       |
|       | Digite el NIT:     | *******           | Digite       | el NIT:     | 89999                                                                                 |                    |                 |                  |          |                  |         |        |          |                   |              |        |          |       |
|       | digite el Prefijo: |                   | digite       | el Prefijo: | 899999017<br>Hospital de                                                              | SOCIEI<br>San José | DAD DI          | E CIRUG          | BIA DE E | BOGOTA           | HOSPIT  | TAL DE | SAN JO   | SE   110          | 01086        | 679-01 | Socieda  | ad de |
|       | digite la Factura: |                   | digite       | la Factura: | 899999027   DEPARTAMENTO ADMINISTRATIVO NACIONAL DE ESTADISTICA - DANE   1100127025-0 |                    |                 |                  |          |                  |         |        | 25-01    |                   |              |        |          |       |
|       | Valor:             |                   | Valor:       |             | ADMINISTRATIVO NACIONAL DE ESTADISTICA - DA                                           |                    |                 |                  |          |                  |         |        |          |                   | ~            |        |          |       |
|       | Cantidad CD        | Cant.Hist.Clinica | RIPS         |             | REGIONAL                                                                              | DE ZIPA            | esa so<br>Quirá | DCIAL D          | EL EST   | ADO HO           | SPITAL  | UNIVE  | RSITARIO | ) DE LA           | SAN          | ARITAN | IA   258 | 39902 |
|       | $\hat{\cdot}$      | $\hat{}$          |              | \$          | 899999032<br>HOSPITAL                                                                 | EMPR               | ESA S           | OCIAL            | DEL ES   | STADO<br>ITANA U | HOSPITA | AL UNI | VERSITA  | ARIO DE           | LA           | SAMAR  | ITANA    | 25    |
| edor: |                    | C                 | od Habilita  |             | 899999032<br>HOSPITAL                                                                 | EMPR               | ESA S           | OCIAL<br>D DE LA | DEL ES   | STADO<br>ITANA - | HOSPITA | DE SA  | VERSITA  | RIO DE<br>N CAYET | E LA<br>TANO | SAMAR  | ITANA    | 25    |
|       |                    |                   | Guard        | lar         | 899999032                                                                             | EMPR               | ESA S           | SOCIAL           | DEL ES   | STADO            | HOSPIT/ | AL UNI | VERSITA  | RIO DE            | LA           | SAMAR  | ITANA    | 25    |

La base de datos cuenta con los NIT de los REPS previamente cargados, información que servirá de orientación.

En caso de que el NIT no sea diligenciado de forma correcta en la comprobación aparecerá el mensaje de error, con el fin que lo pueda verificar

|                        |                    | Re<br>Re          | ecepcion de Facturas<br>eporte Excel Recepcion |                    |     |      |          |  |
|------------------------|--------------------|-------------------|------------------------------------------------|--------------------|-----|------|----------|--|
|                        | Digite el NIT:     | •••••             | Digite el NIT:                                 |                    |     |      |          |  |
|                        | digite el Prefijo: |                   | digite el Prefijo:                             |                    |     |      |          |  |
|                        | digite la Factura: |                   | digite la Factura:                             |                    |     |      |          |  |
|                        | Valor:             |                   | Valor:                                         |                    |     |      |          |  |
|                        | Cantidad CD        | Cant.Hist.Clinica | RIPS                                           | Covid19            |     |      |          |  |
|                        | \$                 | \$                | \$                                             | Factura Covid 19 * | 1   | 10 v |          |  |
| Proveedor              |                    | Cod               | l Habilita                                     | Sede               |     |      |          |  |
|                        |                    |                   |                                                |                    |     |      |          |  |
|                        |                    |                   | Guardar                                        |                    |     |      |          |  |
| NIT                    | Prefijo Fa         | aplicativos.dvg   | consultores.com.co                             | 1                  |     | Lote | Estado   |  |
| 899999147              |                    | <b>U</b> -p       |                                                |                    | :46 | 15   | RADICADO |  |
| NIT deben ser iguales! |                    |                   |                                                |                    |     |      |          |  |
|                        |                    |                   |                                                | Aceptar            |     |      |          |  |
|                        |                    |                   |                                                |                    |     |      |          |  |

8- Digite los datos de la factura (el prefijo no es obligatorio, si el prestador no cuenta con el)

|                |                    | Recep<br>Repor          | cion de Facturas<br>te Excel Recepcion | 1                  |                               |
|----------------|--------------------|-------------------------|----------------------------------------|--------------------|-------------------------------|
|                | Digite el NIT:     | *******                 | Digite el NIT:                         | 899999147          |                               |
|                | digite el Prefijo: | ••                      | digite el Prefijo:                     | AA                 |                               |
|                | digite la Factura: | *****                   | digite la Factura:                     | 12345              |                               |
|                | Valor:             | ******                  | Valor:                                 | 12000000           |                               |
|                | Cantidad CD        | Cant.Hist.Clinica       | RIPS                                   | Covid19            |                               |
|                | $\hat{}$           | \$                      | $\hat{}$                               | Factura Covid 19 * | NO V                          |
| Proveedor      |                    | Cod Ha                  | bilita                                 | Sede               |                               |
| EMPRESA SOCIAL | DEL ESTADO HOS     | PITAL EL SALVADO 258430 | 00026-01                               | EMPRESA SOCIAL DE  | EL ESTADO HOSPITAL EL SALVADO |

- Guardar
- 9- Una vez diligenciados, seleccione guardar

|                                                                                                    |                    | Recept<br>Report  | cion de Facturas<br>te Excel Recepcion | 1                  |      |  |  |
|----------------------------------------------------------------------------------------------------|--------------------|-------------------|----------------------------------------|--------------------|------|--|--|
|                                                                                                    | Digite el NIT:     | *****             | Digite el NIT:                         | 899999147          | ]    |  |  |
|                                                                                                    | digite el Prefijo: | ••                | digite el Prefijo:                     | AA                 | ]    |  |  |
|                                                                                                    | digite la Factura: | ****              | digite la Factura:                     | 12345              | ]    |  |  |
|                                                                                                    | Valor:             |                   | Valor:                                 | 12000000           | ]    |  |  |
|                                                                                                    | Cantidad CD        | Cant.Hist.Clinica | RIPS                                   | Covid19            |      |  |  |
|                                                                                                    | 1 0                | 1 0               | 1 0                                    | Factura Covid 19 * | NO Y |  |  |
| Proveedor                                                                                                 |                    | Cod Hal           | pilita                                 | Sede               |      |  |  |
| EMPRESA SOCIAL DEL ESTADO HOSPITAL EL SALVADO 2584300026-01 EMPRESA SOCIAL DEL ESTADO HOSPITAL EL SALVADO |                    |                   |                                        |                    |      |  |  |

# 10-El sistema generará un ID que será el consecutivo de radicación y de trazabilidad del proceso

| ,         |    |           |         |         | 2        |            |                     |      |         |
|-----------|----|-----------|---------|---------|----------|------------|---------------------|------|---------|
|           | ID | NIT       | Prefijo | Factura | Valor    | Quien      | Fecha               | Lote | Estado  |
| $\square$ | 61 | 899999147 | AA      | 12345   | 12000000 | 1013258780 | 2024-05-03 02:24:22 | 15   | CARGADO |

#### 11-Con el Número del ID, dirigirse a la opción radicar y seleccione

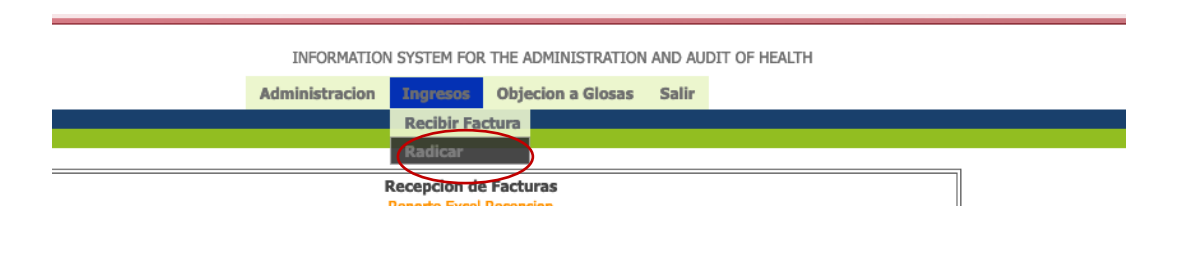

12-Al seleccionar digite el número del ID de recepción y seleccione Buscar

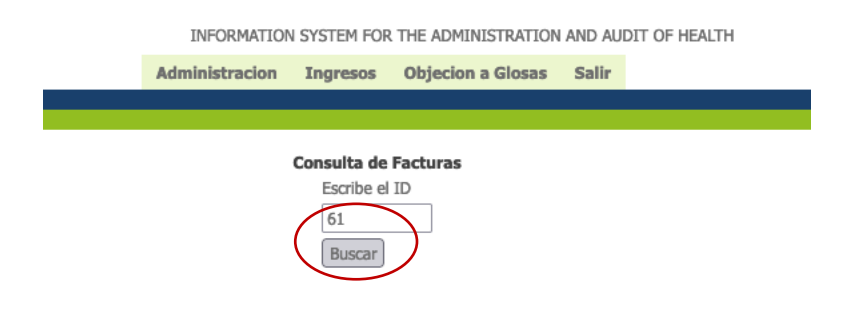

13-Digite los datos correspondientes a la factura que desea radicar y seleccione continuar

| Radicacion                    |           |  |  |  |  |  |  |  |  |
|-------------------------------|-----------|--|--|--|--|--|--|--|--|
| Nit:. Digite Nit              | 899999147 |  |  |  |  |  |  |  |  |
| Factura: Digite Factura 12345 |           |  |  |  |  |  |  |  |  |
| Continuar Represar .          |           |  |  |  |  |  |  |  |  |

#### 14-Seleccione la fecha de la factura

|                                                | notacabezafact 0<br>Radicacion<br>Datos de la Factura 61                                 |                   |   |                |                  |             |                                    |                                               |     |    | _   |     |    |     |                       |     |
|------------------------------------------------|------------------------------------------------------------------------------------------|-------------------|---|----------------|------------------|-------------|------------------------------------|-----------------------------------------------|-----|----|-----|-----|----|-----|-----------------------|-----|
| Fecha Registro                                 | 2024-05-03                                                                               |                   |   |                |                  |             | Lote                               | 15                                            |     |    |     |     |    |     |                       |     |
| Nit:                                           | 899999147                                                                                |                   |   |                |                  |             | Proveedor                          | EMPRESA SOCIAL DEL ESTADO HOSPITAL EL SALVADO |     |    |     |     |    |     |                       |     |
| Cod Habilita:                                  | 2584300026-01                                                                            |                   |   |                |                  |             | Sucursal                           | EMPRESA SOCIAL DEL ESTADO HOSPITAL EL SALVADO |     |    |     |     |    |     |                       |     |
| Numero de Factura                              | 12345                                                                                    |                   |   |                |                  |             | Prefijo                            | AA                                            |     |    |     |     |    |     |                       |     |
| Tipo Servicio                                  | ConsultaExterna                                                                          |                   | ~ |                |                  |             | Fecha de Factura                   | dd / mm / aaaa 🗂                              |     |    |     |     |    |     |                       | ]   |
| Valor Total Factura                            | 12000000 🗘                                                                               | ]                 |   |                |                  |             | Valor Subtotal Servicios prestados |                                               |     |    | 1 0 |     | _  |     |                       | ]   |
| valor cuota recuperacion<br>o cuota moderadora | 0                                                                                        | ]                 |   | Valor Anticipo | < mayo de 2024 > |             |                                    |                                               |     |    |     |     |    |     |                       |     |
| Valor IVA                                      | 0                                                                                        | ]                 |   |                |                  | 1           | Valor Descuento                    |                                               | 20  | 20 | 1   | jue | 3  | sab |                       | 1 \ |
| Nota Debito                                    | 0                                                                                        | ]                 |   |                |                  | Γ           | Nota Credito                       |                                               | 2.5 | 7  | •   | 4   | 10 | 11  |                       | ]   |
| Сорадо                                         | 0                                                                                        |                   |   |                |                  |             | Valida Valor Total Factura         |                                               | 12  | 14 | 15  | 16  | 17 | 19  |                       | ]   |
| Estado Factura                                 | CARGADO                                                                                  |                   |   |                |                  | Ι           | Corte                              |                                               | 20  | 21 | 22  | 22  | 24 | 25  |                       | 1 / |
| Numero nota credito                            |                                                                                          |                   |   |                |                  |             | Fecha nota credito                 | 26                                            | 20  | 21 | 22  | 30  | 31 | 1   |                       |     |
| Numero nota debito                             |                                                                                          |                   |   |                |                  |             | fecha nota debito                  |                                               | 3   | 4  | 5   | 6   | 7  | 8   | $\boldsymbol{\Sigma}$ | 1   |
|                                                | La factura tiene mas de tres años. Se debe devolver.<br>Modificar Factura Regresar<br>61 |                   |   |                |                  |             |                                    |                                               |     |    | 0   |     | -  |     |                       | _   |
| Id Observacion Devolver Factura                |                                                                                          |                   |   |                |                  |             |                                    | ]                                             |     |    |     |     |    |     |                       |     |
| 61 0                                           |                                                                                          |                   |   |                |                  |             |                                    |                                               |     |    |     |     |    |     |                       |     |
| Devolver Factura                               |                                                                                          |                   |   |                |                  |             |                                    |                                               |     |    |     |     |    |     |                       |     |
|                                                |                                                                                          |                   |   |                | Subir So         | <u>port</u> | <u>te</u>                          |                                               |     |    |     |     |    |     |                       |     |
|                                                |                                                                                          | Total Archivos: 0 |   |                |                  |             |                                    |                                               |     |    |     |     |    |     |                       |     |

15-Y confirme que el valor de la factura registrado sea el correcto, digitándolo en el campo siguiente y luego seleccione MODIFICAR FACTURA:

| notacalezzataci U<br>Radicacion<br>Datos de la Factura 61                         |                 |     |  |                                    |                                               |  |  |  |  |
|-----------------------------------------------------------------------------------|-----------------|-----|--|------------------------------------|-----------------------------------------------|--|--|--|--|
| Fecha Registro                                                                    | 2024-05-03      |     |  | Lote                               | 15                                            |  |  |  |  |
| Nit:                                                                              | 899999147       |     |  | Proveedor                          | EMPRESA SOCIAL DEL ESTADO HOSPITAL EL SALVADO |  |  |  |  |
| Cod Habilita:                                                                     | 2584300026-01   |     |  | Sucursal                           | EMPRESA SOCIAL DEL ESTADO HOSPITAL EL SALVADO |  |  |  |  |
| Numero de Factura                                                                 | 12345           |     |  | Prefijo                            | AA                                            |  |  |  |  |
| Tipo Servicio                                                                     | ConsultaExterna | ~ ) |  | Fecha de Factura                   | 01/05/2024                                    |  |  |  |  |
| Valor Total Factura                                                               | 12000000 🗘      | ]   |  | Valor Subtotal Servicios prestados | 12000000 🗘                                    |  |  |  |  |
| valor cuota recuperacion<br>o cuota moderadora                                    | 0               | ]   |  | Valor Anticipo                     | 0                                             |  |  |  |  |
| Valor IVA                                                                         | 0               | ]   |  | Valor Descuento                    | 0                                             |  |  |  |  |
| Nota Debito                                                                       | 0               | ]   |  | Nota Credito                       | 0                                             |  |  |  |  |
| Copago                                                                            | 0               |     |  | Valida Valor Total Factura         | 12000000                                      |  |  |  |  |
| Estado Factura                                                                    | CARGADO         |     |  | Corte                              | Primer Corte-May-2024                         |  |  |  |  |
| Numero nota credito                                                               |                 |     |  | Fecha nota credito                 |                                               |  |  |  |  |
| Numero nota debito                                                                |                 |     |  | fecha nota debito                  |                                               |  |  |  |  |
| La factura tiane mas de tres años. <del>Se d</del> ebe devolver. Tiene 19847 dias |                 |     |  |                                    |                                               |  |  |  |  |

16- Se habilitará la opción de subir soportes

|                                                | notacabezafact 0<br>Radicacion<br>Datos de la Factura 61 |    |             |                                  |   |                                    |                                               |  |  |  |
|------------------------------------------------|----------------------------------------------------------|----|-------------|----------------------------------|---|------------------------------------|-----------------------------------------------|--|--|--|
| Fecha Registro                                 | 2024-05-03                                               |    |             |                                  | ] | Lote                               | 15                                            |  |  |  |
| Nit:                                           | 899999147                                                |    |             |                                  |   | Proveedor                          | EMPRESA SOCIAL DEL ESTADO HOSPITAL EL SALVADO |  |  |  |
| Cod Habilita:                                  | 2584300026-01                                            |    |             |                                  |   | Sucursal                           | EMPRESA SOCIAL DEL ESTADO HOSPITAL EL SALVADO |  |  |  |
| Numero de Factura                              | 12345                                                    |    |             |                                  |   | Prefijo                            | AA                                            |  |  |  |
| Tipo Servicio                                  | ConsultaExterna                                          |    | ~           |                                  |   | Fecha de Factura                   | 01 / 05 / 2024 🗇                              |  |  |  |
| Valor Total Factura                            | 12000000                                                 |    |             |                                  |   | Valor Subtotal Servicios prestados | 12000000 🗘                                    |  |  |  |
| valor cuota recuperacion<br>o cuota moderadora | 0                                                        |    |             |                                  |   | Valor Anticipo                     | 0                                             |  |  |  |
| Valor IVA                                      | 0                                                        |    |             |                                  |   | Valor Descuento                    | 0 \$                                          |  |  |  |
| Nota Debito                                    | 0                                                        |    |             |                                  |   | Nota Credito                       | 0 \$                                          |  |  |  |
| Copago                                         | 0                                                        |    |             |                                  |   | Valida Valor Total Factura         | 12000000 🗘                                    |  |  |  |
| Estado Factura                                 | CARGADO                                                  |    |             |                                  |   | Corte                              | PRIMER CORTE-MAY-2024                         |  |  |  |
| Numero nota credito                            |                                                          |    |             |                                  |   | Fecha nota credito                 |                                               |  |  |  |
| Numero nota debito                             |                                                          |    |             |                                  |   | fecha nota debito                  |                                               |  |  |  |
|                                                |                                                          | Id | Observacion | ar la factura <u>y</u> continuar |   |                                    |                                               |  |  |  |
|                                                | Ux     U       Devolver Factura         Subir Soporte    |    |             |                                  |   |                                    |                                               |  |  |  |

17-Al seleccionarlo aparecerá la pantalla siguiente:

|                | Subir el archivo PDF a auditoria                                |
|----------------|-----------------------------------------------------------------|
| Tipo Soporte   | Factura v                                                       |
| Origen Soporte | Digitalizado v                                                  |
| Observacion    |                                                                 |
| Folios         | \$                                                              |
| Archivo        | Examinar No se ha seleccionado ningún archivo. Subir el Archivo |
| Regresar       |                                                                 |

18-En donde puede seleccionar el tipo de soporte a radicar (siendo obligatorios el de factura y detalle de cargos) y registre en la observación el soporte o comentario que considere, el número de folios y seleccione el archivo que va adjuntar desde su equipo, una vez seleccionado aparecerá el nombre al lado del archivo. Seleccione SUBIR ARCHIVO

|                                  |                    | Subir el archivo DDE a auditoria                      |                       |          |  |  |  |  |
|----------------------------------|--------------------|-------------------------------------------------------|-----------------------|----------|--|--|--|--|
|                                  | Tipo Soporte       | ✓ Factura                                             |                       |          |  |  |  |  |
|                                  | Origen Soporte     | Detalle Cargo                                         |                       |          |  |  |  |  |
|                                  | Observacion        | Autorizacion                                          |                       |          |  |  |  |  |
|                                  | Folios             | Epicrisis o Resumen Historia                          |                       |          |  |  |  |  |
|                                  | Archivo            | Descripcion Quirurgica                                | vo. Subir             |          |  |  |  |  |
|                                  | Represen           | Registro de Anestesia                                 |                       |          |  |  |  |  |
|                                  |                    | Comprobante recibido de usuario                       |                       |          |  |  |  |  |
|                                  |                    | Hoja de Traslado                                      |                       |          |  |  |  |  |
|                                  |                    | Orden o Formula Medica                                |                       |          |  |  |  |  |
|                                  |                    | Elista de Precios<br>Recibo de pago compartido        |                       |          |  |  |  |  |
|                                  |                    | Informe Accidente Laboral                             |                       |          |  |  |  |  |
|                                  |                    | Historia Clinica                                      |                       |          |  |  |  |  |
|                                  |                    | Hoja Atencion Urgencias                               |                       |          |  |  |  |  |
|                                  |                    | Odontograma                                           |                       |          |  |  |  |  |
|                                  |                    | Hoja de Admiistracion de Medicamentos<br>Nota Credito |                       |          |  |  |  |  |
|                                  |                    | Nota Debito                                           |                       |          |  |  |  |  |
|                                  |                    | Fallo de Tutela                                       |                       |          |  |  |  |  |
|                                  |                    | Mipres                                                |                       |          |  |  |  |  |
|                                  |                    | Otros Soporte Administrativos                         |                       |          |  |  |  |  |
|                                  |                    | Primeros Pagadores                                    |                       |          |  |  |  |  |
|                                  |                    | Respuesta 1 Glosa                                     |                       |          |  |  |  |  |
|                                  |                    | Respuesta 2 Glosa                                     |                       |          |  |  |  |  |
|                                  |                    | Contrato                                              |                       |          |  |  |  |  |
|                                  |                    | Conciliación                                          |                       |          |  |  |  |  |
|                                  |                    |                                                       |                       |          |  |  |  |  |
|                                  |                    |                                                       |                       |          |  |  |  |  |
| Subir el archivo PDF a auditoria |                    |                                                       |                       |          |  |  |  |  |
| Tipo Soporte                     | Factura            | ~                                                     |                       |          |  |  |  |  |
| Origen Soporte                   | Digitalizado v     |                                                       |                       |          |  |  |  |  |
| Observacion                      |                    |                                                       |                       |          |  |  |  |  |
| Folios                           | \$                 |                                                       |                       | <u> </u> |  |  |  |  |
| Archivo                          | Examinar Instructi | vo referencia aplicativo                              | .ndf Subir el Archivo | )        |  |  |  |  |
| Regresar                         |                    |                                                       |                       |          |  |  |  |  |

Aparecerá el mensaje del cargue exitoso. Seleccione Regresar para volver a la pantalla de radicación

CCC (Instructivo referencia aplicativo.pdf, Factura.92898..pdf) Se cargo correctamente <u>Regresar.</u>

19-Una vez en la pantalla de radicación seleccione CERRAR FACTURA Y CONTINUAR

|                                                                                                    |                     |         | notacabezafa<br>Radicacio<br>Datos de la Faci | ct 0<br>n<br>tura 61    |              |                    |                                               |    |  |
|----------------------------------------------------------------------------------------------------|---------------------|---------|-----------------------------------------------|-------------------------|--------------|--------------------|-----------------------------------------------|----|--|
| Fecha Registro                                                                                                    | 2024-05-03          |         |                                               | Lote                    |              | 15                 | 15                                            |    |  |
| Nit:                                                                                                    | 899999147           |         |                                               | Proveedor               |              | EMPRESA SOCI       | EMPRESA SOCIAL DEL ESTADO HOSPITAL EL SALVADO |    |  |
| Cod Habilita:                                                                                                    | 2584300026-01       |         |                                               | Sucursal                |              | EMPRESA SOCI       | EMPRESA SOCIAL DEL ESTADO HOSPITAL EL SALVADO |    |  |
| Numero de Factura                                                                                                  | 12345               |         |                                               | Prefijo                 |              | AA                 | AA                                            |    |  |
| Tipo Servicio                                                                                                    | ConsultaExterna v   |         | Fecha de Factura                              |                         | 01/05/2024   | 01/05/2024 🗂       |                                               |    |  |
| Valor Total Factura                                                                                                | 12000000 🗘          |         | Valor Subtotal Servicios prestados            |                         | ios 12000000 | 0                  |                                               |    |  |
| valor cuota recuperacion<br>o cuota moderadora                                                                     | 0                   |         |                                               | Valor Anticipo          |              | 0                  |                                               |    |  |
| Valor IVA                                                                                                    | 0                   |         | Valor Descuento                               |                         | 0            | \$                 |                                               |    |  |
| Nota Debito                                                                                                    | 0                   |         | Nota Credito                                  |                         | 0            | \$                 |                                               |    |  |
| Copago                                                                                                    | 0                   |         |                                               | Valida Valor Total Fact | ura          | 12000000           | \$                                            |    |  |
| Estado Factura                                                                                                    | CARGADO             |         |                                               | Corte                   |              | PRIMER CORTE       | PRIMER CORTE-MAY-2024                         |    |  |
| Numero nota credito                                                                                                |                     |         |                                               | Fecha nota credito      |              |                    |                                               |    |  |
| Numero nota debito                                                                                                 |                     |         |                                               | fecha nota debito       |              |                    |                                               |    |  |
| Idditicar Factura     61       0     00seneción Deroher Factura       61     0       0     Deroher Factura         |                     |         |                                               |                         |              |                    |                                               |    |  |
|                                                                                                    |                     |         | Subir Sopor                                   | te                      |              |                    |                                               |    |  |
| Total Archivos: 2 Normbro: Auchivos: 1 Normbro: Interne Archivos: 1 Normbro: Interne Archivos: Interne Archivos: 1 |                     |         |                                               |                         |              |                    |                                               |    |  |
|                                                                                                    | 51.Factura92898.pdf | Factura | Soporte                                       |                         | 1            | Descargar Soporte1 | Borrar Soport                                 | e1 |  |
|                                                                                                    |                     |         |                                               | 1                       |              |                    |                                               |    |  |

20-Le aparecerá un consecutivo de gestión (recomendamos guardar el pantallazo) y segundos después llegará un correo al que registró en el formulario inicial

EL requerimiento se guardó con el número de registro : 85 para su gestión. Gracias Correo enviado para gestion.

En caso de requerir asesoría dentro del proceso de radicación, favor comunicarse a la línea de mesa de ayuda vía WhatsApp 3023943455.

La auditoría de cuentas médicas se realizará con base en los soportes definidos en el artículo 2.5.3.4.4.1 del Decreto 441 de 2022, con sujeción a los estándares establecidos en el Manual Único de Devoluciones, Glosas y Respuestas expedido por el Ministerio de Salud y Protección Social.

NOTA: Si no desea realizar la radicación virtual, la podrá hacer en físico en la dirección Carrera 47 # 93 -63 en la Ciudad de Bogotá, en el horario de lunes a viernes de 8:00am a 5:00pm en Jornada Continua y los sábados de 8:00am a 12:00m.

NOTA: No olvide anexar: -Certificación Bancaria -RUT

A continuación encuentra nuestro RUT:

|                                                                                                    | Formulario del Registro Único 1                                                                                                    | ributario                                                                       |                                         | 001                             |
|----------------------------------------------------------------------------------------------------|----------------------------------------------------------------------------------------------------|---------------------------------------------------------------------------------|-----------------------------------------|---------------------------------|
| 2. Concepto 0 2 Actualización                                                                                                    |                                                                                                    |                                                                                 |                                         |                                 |
|                                                                                                    |                                                                                                    | 4. Número de form                                                               | ulario                                  | 14978400940                     |
|                                                                                                    |                                                                                                    | 1                                                                               |                                         |                                 |
|                                                                                                    |                                                                                                    | (4                                                                              | 15)7707212489984(8020) 00000149         | 7840094 0                       |
| 5. Número de Identificación Tributaria (NIT)<br>8 3 0 0 5 3 1                                                                                                    | 6. DV 12. Dirección seccional<br>O 5 3 Operativa de Grandes Contribuyentes                                                                                                    |                                                                                 | 3 1 14.Buz                              | ón electrónico                  |
| 0 3 0 0 5 3 1                                                                                                    |                                                                                                    | TEICACIÓN                                                                       |                                         |                                 |
| 24. Tipo de contribuyente                                                                                                    | 25. Tipo de documento                                                                                                    | 26. Número de Identificación                                                    | 27.6                                    | echa expedición                 |
| Persona jurídica                                                                                                    | 1                                                                                                    |                                                                                 | $(\mathcal{S})$                         |                                 |
| Lugar de expedición 28. País                                                                                                    | 29. Departamento                                                                                                    |                                                                                 | 30. Cluded/Municipio                    |                                 |
| 31. Primer apellido 32.                                                                                                    | Segundo apellido 33. Pri                                                                                                    | mer nombre                                                                      | 34: Otros nombres                       |                                 |
| 35. Razón social                                                                                                    |                                                                                                    | $\langle \Diamond \rangle_{\sim}$                                               | ¥                                       |                                 |
| FIDEICOMISOS PATRIMONIOS AUTO                                                                                                    | DNOMOS FIDUCIARIA LA PREVISOR                                                                                                    | A S/A                                                                           |                                         |                                 |
| 36. Nombre comercial                                                                                                    | (                                                                                                    | 37.Sight                                                                        |                                         |                                 |
|                                                                                                    | _ UB                                                                                                    | CACIÓN                                                                          |                                         |                                 |
| 38. Pals                                                                                                    | 39. Departamento                                                                                                    |                                                                                 | 40. Ciudad/Municipio                    |                                 |
| COLOMBIA                                                                                                    | 1 6 9 Bogotá D.C.                                                                                                    | / 11</td <td>Bogotá, D.C.</td> <td>001</td>                                     | Bogotá, D.C.                            | 001                             |
| 41. Dirección principal                                                                                                    |                                                                                                    | $\bigcirc$                                                                      |                                         |                                 |
| CL /2 10 03 P 4                                                                                                    |                                                                                                    | $\square$                                                                       |                                         |                                 |
| 42. Correc electronico 11011_COTTADITIDAC                                                                                                    |                                                                                                    | 756660                                                                          | O 45 Tollford O                         | E 0 4 5 1 1 1                   |
| 43. Codigo postal                                                                                                    | 44. Telefono 3                                                                                                    |                                                                                 | 3 45. Telefono 2                        | 5945111                         |
|                                                                                                    | Actividad económica                                                                                                    |                                                                                 | Ocupación                               |                                 |
| Actividad principal                                                                                                    | Actividad accundaria                                                                                                    | Otras actividades                                                               | Contraction                             | 50 M/mm                         |
| 46. Código 47. Fecha inicio actividad                                                                                                    | 48. Código 49. Fecha inicio actividad                                                                                                    | 50. Código 1                                                                    | 2 51. Côdigo                            | establecimientos                |
| 6 4 3 1 2 0 0 9 0 4 1 5                                                                                                    |                                                                                                    |                                                                                 |                                         |                                 |
|                                                                                                    | Responsabilidade                                                                                                    | s, Calidades y Atributos                                                        | · · · · · · · · · · · · · · · · · · ·   |                                 |
| 1         2         3         4         5           53. Código         7         8         9         1         3         1         4           07- Retención en la tuente a título de rent                                                                                                    | 6 7 8 9 10 11 12<br>4 2 4 8 5 5 5 5 5 5 5 5 5 5 5 5 5 5 5 5 5 5                                                                                                    | 13 14 15 16                                                                     | 17 18 19 20 21 22                       | 23 24 25 26                     |
| 08- Retención timbre nacional                                                                                                    | (                                                                                                    |                                                                                 |                                         |                                 |
| 09- Retención en la fuente en el impuesto                                                                                                    |                                                                                                    |                                                                                 |                                         |                                 |
| 13- Gran contribuyente                                                                                                    | $(\bigcirc)$                                                                                                    |                                                                                 |                                         |                                 |
| 14- Informante de exogena                                                                                                    | $\bigcirc$                                                                                                    |                                                                                 |                                         |                                 |
| 42- Obligado a lievar contabilidad                                                                                                    | )                                                                                                    |                                                                                 |                                         |                                 |
| Hourid                                                                                                    | aduanaraa                                                                                                    |                                                                                 | Expertedered                            |                                 |
| 1 2 2 4                                                                                                    | 5 e 7 e 0 1                                                                                                    |                                                                                 | Exportadores                            |                                 |
| 64 Córtim                                                                                                    |                                                                                                    | 55. Forma 5                                                                     | 6. Tipo Servicio 1                      | 2 3                             |
| 11 12 13 14                                                                                                    | 15 16 17 18 19 2                                                                                                    | 0                                                                               | 57. Modo                                |                                 |
|                                                                                                    |                                                                                                    |                                                                                 |                                         |                                 |
| IMPORTANTE: Sin perjuicio de las actualizacio                                                                                                    | ones a que haya lugar, la inscripción en el Regis                                                                                                    | tro Único Tributario -RUT-, ten                                                 | drá vigencia indefinida y en consecuenc | ia no se exigirá su renovación  |
| 59. Anexos SI NO X                                                                                                    | 60. No. de Folios:                                                                                                    | 0                                                                               | 61. Fecha 2024 - 02 - 05 /              | 10 : 36: 11                     |
| La información suministrada a través del formulari<br>y cancelación del Registro Unico Tributario (RUT)<br>inexacitiud en alguno de los datos suministrados e<br>sancionatorios o de suspensión, según el caso, fi<br>del 2016. De igual manera al formalizar el trámite<br>tratamiento de datos ley 1881 de 2012. | o oficial de inscripción, actualización, suspensión<br>deberá ser exacta y veraz; en caso de constatar<br>le adelantarán los procedimientos administrativos<br>2ªraigrato del articulo 1.6.1.2.6 del Decreto 1625<br>e el usuario fue informado y acepta la política de | Sin perjuicio de las verificacion<br>Firma autorizada:<br>984. Nombre PABON SAI | NABRIA ANDRES                           |                                 |
| Firma del solicitante: 985. Cargo Representante Legal Suplemie Certificado                                                                                                    |                                                                                                    |                                                                                 |                                         |                                 |
| <u>I</u>                                                                                                    |                                                                                                    |                                                                                 | Fecha generación docum                  | into PDF: 05-02-2024 10:36:42AM |